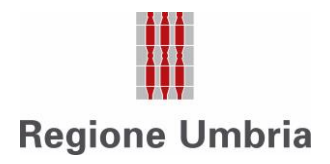

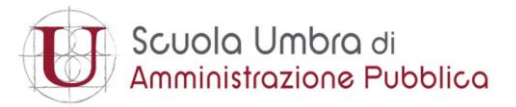

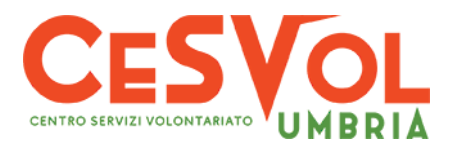

# Registro Unico Terzo Settore UMBRIA: istruzioni per l'accesso alla piattaforma RUNTS

Per facilitare il popolamento del nuovo registro nazionale, consentire il controllo formale dei dati e della documentazione aggiornata, **APS e ODV iscritte** sono **tenute a registrarsi** all'indirizzo <u>https://runts.nextbitsrl.it/</u> inserendo codice fiscale e indirizzo email.

| Scuola Umbra di<br>Amministrazione Pubblica |
|---------------------------------------------|
| Codice fiscale                              |
| Password                                    |
| Login                                       |
| Clicca qui per iniziare la registrazione    |
| Recupero password                           |
| Visualizza le istruzioni                    |
| *                                           |

Cliccando su **Visualizza le istruzioni**, sarà possibile scaricare la **Guida utenti** con le istruzioni per finalizzare la registrazione.

Una volta effettuato l'accesso, sarà necessario **seguire la procedura di registrazione** e inserire i dati anagrafici ed informativi richiesti, oltre a caricare l'atto costitutivo e l'ultimo statuto approvato.

Le organizzazioni sono invitate a richiedere il supporto per la trasmigrazione a :

- Cesvol – Runts help desk attivo presso tutte le sedi del Cesvol Umbria - APS e ODV

- Germana Cantarella alla mail: runts@villaumbra.gov.it - APS

- Michele Giovagnoni alla mail: mgiovagnoni@regione.umbria.it - ODV

## QUALI DATI VANNO INSERITI NELLA PIATTAFORMA DIGITALE?

**DATI OBBLIGATORI** denominazione, Codice Fiscale e/o Partita iva, eventuale personalità giuridica, Telefono 1, Telefono 2, provincia sede legale, comune sede legale, Email, Tipologia organizzazione, eventuale rete associativa (specificando quale), nome e cognome e CF rappresentante legale.

DATI AGGIUNTIVI (PEC organizzazione, eventuale iscrizione al 5 per mille)

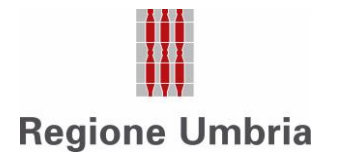

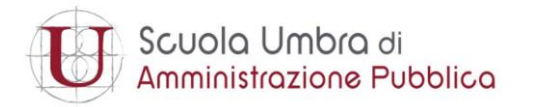

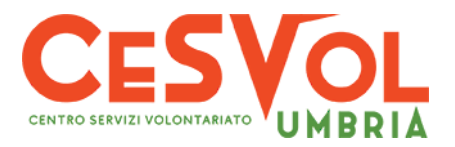

Una volta completato l'inserimento dei dati obbligatori, vanno caricati l'atto costitutivo e l'ultimo statuto approvato.

**NOTA BENE:** i file PDF devono avere un nome standard:

- CodiceFiscaleEnte\_attocostitutivo.pdf
- CodiceFiscaleEnte\_statuto.pdf

ES: 9406765652\_attocostitutivo.pdf 9406765652\_statuto.pdf

Ogni file pdf non dovrà essere superiore ai 100 mega

### **PROCEDURA DI ISCRIZIONE**

L'applicazione è raggiungibile da browser all'indirizzo: <u>https://runts.nextbitsrl.it/</u>

Dal form iniziale ciascuna organizzazione può **procedere autonomamente alla registrazione** cliccando il pulsante che nell'esempio è cerchiato in rosso:

| Ð            | Scuola Umbra di<br>Amministrazione Pubblica |
|--------------|---------------------------------------------|
| Codice fisca | ale                                         |
| Password     |                                             |
|              | Login                                       |
| Clic         | ca qui per iniziare la registrazione        |
|              | Recupero password                           |

e inserendo il codice fiscale dell'organizzazione e l'indirizzo email a cui ricevere le credenziali. Cliccando sul pulsante "**Registra**" si riceverà la password per l'accesso:

| Scuola Umbra di<br>Amministrazione Pubblica |
|---------------------------------------------|
| Codice fiscale                              |
| Password                                    |
| Login                                       |
|                                             |
|                                             |
| Clicca qui per iniziare la registrazione    |

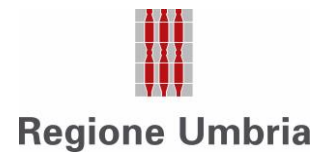

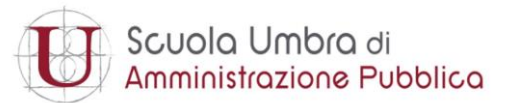

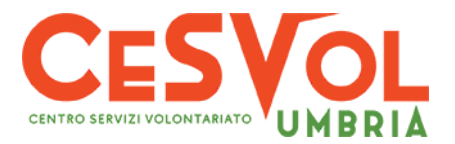

**Per effettuare il login**, inserire il codice fiscale utilizzato in fase di registrazione e la password ricevuta via mail e cliccare sul pulsante "**Login**" cerchiato in rosso nell'esempio qui sotto. Nel caso in cui si fosse dimenticata la password, è sufficiente cliccare su "**Recupero password**" per richiederne una nuova:

| Scuola Umbra di<br>Amministrazione Pubblica |  |
|---------------------------------------------|--|
| Codice fiscale                              |  |
| Password                                    |  |
| Login                                       |  |
| Clicca qui per iniziare la registrazione    |  |
| Recupero password                           |  |

Il form di inserimento dati è strutturato in due sezioni: la prima dedicata all'inserimento dei **dati** dell'organizzazione e la seconda dedicata ai dati del legale rappresentante.

#### Sezione dati dell'organizzazione

Il campo del comune è auto compilante e vengono mostrati i comuni della provincia selezionata. E' possibile caricare statuto e atto costitutivo, in formato PDF, cliccando sui rispettivi pulsanti; una volta caricati i documenti possono essere visualizzati cliccando i relativi pulsanti.

|                            | 🖬 Aggi | orna dati                      |  |
|----------------------------|--------|--------------------------------|--|
| Dati anagrafici dell'ente  |        |                                |  |
| Denominazione              |        |                                |  |
| fondazione ente di test    |        |                                |  |
| Codice fiscale             |        |                                |  |
| 03097330546                |        |                                |  |
| Felefono                   |        |                                |  |
| 1234567                    |        |                                |  |
| Provincia sede legale      |        | Comune sede legale             |  |
| PG                         | *      | MARSCIANO                      |  |
| ndirizzo e-mail            |        |                                |  |
| paoletti@nextbitsrl.it     |        |                                |  |
| Tipologia organizzazione   |        |                                |  |
| APS                        | ~      | Rete associativa               |  |
| 1. Carica il file dello st | atuto  | Visualizza lo statuto caricato |  |

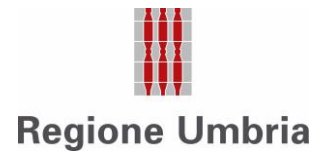

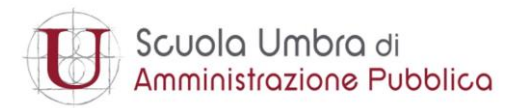

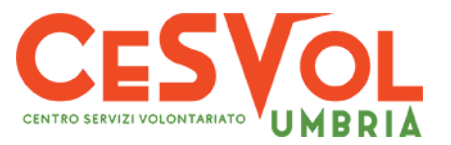

### Sezione dati del legale rappresentante

| Nome             |  |  |
|------------------|--|--|
| giuseppe         |  |  |
| Cognome          |  |  |
| rossi            |  |  |
| Codice fiscale   |  |  |
| pltpri65r22g478Y |  |  |
|                  |  |  |

Una volta inseriti tutti i dati e documenti, cliccare sul pulsante "Aggiorna dati".

Una volta registrati i dati, se dovesse risultare necessario modificarli, è sempre possibile farlo eseguendo di nuovo il login.